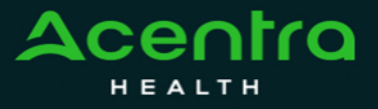

## Provider Portal Quick Reference Guide How to Request a Reconsideration

Requesting a Reconsideration will need to be made by using the action function. The instructions below describe how to start the process of Requesting a Reconsideration from within the case.

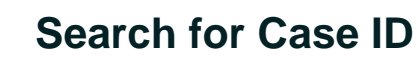

Enter the **Case ID** into the Search Bar. Press enter or click anywhere outside of the box to be navigated to the case.

| Aconico Home Cases Create Case Consumers Setup<br>HEALTH Change Context                                                                                                    | Message Center Reports Preferences Search by # Q 🕐 💄                                                                                                    |
|----------------------------------------------------------------------------------------------------|----------------------------------------------------------------------------------------------------|
| 2 Action Button<br>Once on the request page, click Actions                                                                                                    | s located at the top.                                                                                                    |
| CONSUMER NAME GENDER DATE OF BIRTH MEMBER ID/PLAN<br>ANI TEST F 01/15/1977 (45 Yrs) TEMP001762021021000001<br>CASE ID CATEGORY CASE CONTRACT CASE SUBMIT DATE SRV AU                                                           | CONTRACT<br>West Virginia                                                                                                    |
| SUBMITTED 222350001 Outpatient WV Medical 08/23/2022                                                                                                    | ASE SUMMARY ACTIONS - COPY EXTEND                                                                                                    |
| B Selecting Reconsideration<br>The Actions will expand and show<br>the available actions that can be<br>selected for the case.<br>Select Reconsideration.                                                                      | ACTIONS -       COPY       EXTEND         Add Additional<br>Clinical<br>Information       ition: 123 Somewhere Street Anywhere West Vir         Add Additional<br>Clinical<br>Information       ition: 123 Somewhere Street Anywhere West Vir         Reconsideration       ition: 123 Somewhere Street Anywhere West Vir         Request<br>Revision       ation Date : 08/23/2022<br>ation Time: 07:20 AM         Request Peer To<br>Peer Review       Reconsideration                                                                                                    |
| Complete Information<br>A new box will appear.<br>Select the request number from<br>the dropdown and click next. A note or<br>document must be attached to submit<br>the action. Choose the document type<br>and click Submit. | REQUEST * Select One Cancel NE Cancel NE Cance |